## 技術ノート KGTN 2012110802

## 現 象

[GGH4.X] Windows7 + IE9 の環境で ActiveX クライアントの詳細画面の確認方法は?

## 説 明

以下の手順で ActiveX クライアントの詳細画面を確認することが出来ます.

- 1) IE9 を起動
- 2) [ツール] → [インターネット オプション]
- 3) [プログラム]→[アドオンの管理]
- 4) [表示]→[すべてのアドオン]
- 5) [名前] → [GraphOn Corporation] → [GO-Global 4]
- 6) [GO-Global 4] をダブルクリック

| 詳細情報                                                    | <b>•••</b>                             |
|---------------------------------------------------------|----------------------------------------|
| 名前:                                                     | GO-Global 4                            |
| 発行元:                                                    | GraphOn Corporation                    |
| 種類:                                                     | ActiveX コントロール                         |
| 状態:                                                     | 有効                                     |
| バージョン:                                                  | 4.5.0.13767                            |
| ファイル日付:                                                 |                                        |
| 最終アクセス日:                                                | 2012年11月8日、10:06                       |
| Class ID:                                               | {1241F20B-0688-45A5-ADB2-208AFE4A5DDC} |
| 使用回数:                                                   | 145                                    |
| ブロック回数:                                                 | 57                                     |
| ファイル:                                                   | ieg4.dll                               |
| フォルダー:                                                  | C:¥Windows¥Downloaded Program Files    |
| □ピー(C)                                                  |                                        |
| このアドオンを次の Web サイトで実行することを許可しました:                        |                                        |
| 192.168.102.81                                          |                                        |
|                                                         |                                        |
|                                                         |                                        |
|                                                         |                                        |
|                                                         |                                        |
|                                                         |                                        |
| すべてのサイトの削除(R) すべてのサイトに対して許可(A)                          |                                        |
| [すべてのサイトの削除]を選択すると、このアドオンがすべてのサイトから削除されます。[すべてのサイトに対して許 |                                        |
| 可] を選択すると、このコントロールをすべての Web サイトで実行することが許可されます。          |                                        |
| 削除(M)                                                   | 閉じる(L)                                 |

Last reviewed: Nov 08, 2012 Status: DRAFT Ref: NONE Copyright © 2012 kitASP Corporation